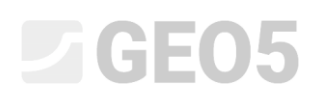

# Проверка устойчивости гравитационной стены

Программа: Гравитационная стена

Файл: Demo\_manual\_03.gtz

В данном разделе описан расчет ранее построенной гравитационной стены для расчетных случаев постоянного и случайного воздействия. Также оценивается степень использования конструкции.

# Постановка задачи

На основании EN 1997-1 (ЕС 7-1, DA2) необходимо проверить ранее построенную гравитационную подпорную стену на устойчивость, опрокидывание и скольжение по подошве.

Дорожное движение передает на стену нагрузку интенсивностью 10 кПа. Необходимо проверить возможность установки ограждения на верхней части стены. Случайное воздействие при автомобильной аварии оценивается в 50 кН/м и действует горизонтально на высоте 1,0 м выше стены. Размеры и форма бетонной стены показаны на рисунке ниже. Наклон рельефа за сооружением  $\beta = 10^{\circ}$ , основание сложено пылеватым песком. Угол трения между грунтом и конструкций составляет  $\delta = 18^{\circ}$ .

В рамках данной задачи не рассматривается несущая способность и подбор размеров стены. В расчете рассматриваются эффективные значения параметров грунта.

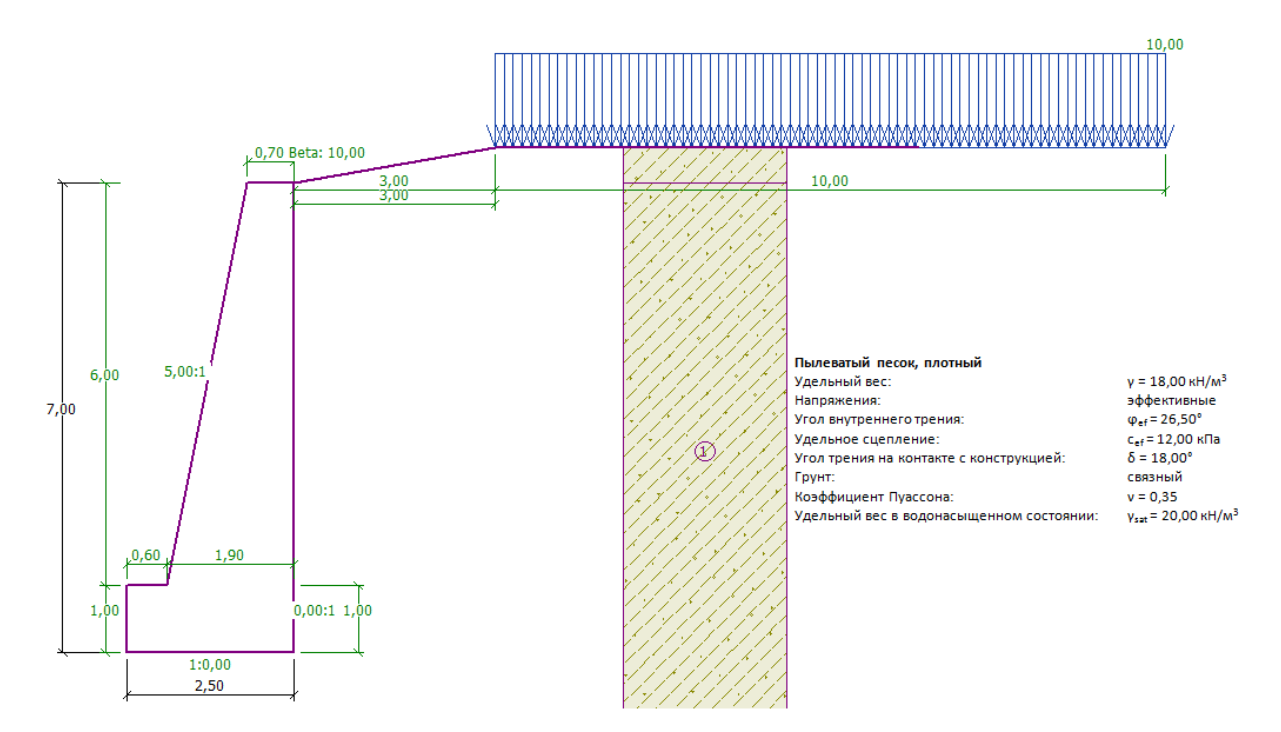

Расчетная схема гравитационной подпорной стены - постановка задачи

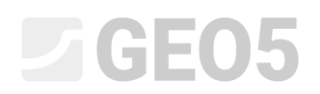

#### Решение:

Для решения данной задачи используется программа GEO5 "Гравитационная стена". Далее в тексте описан расчет этого примера за два этапа проектирования.

- 1й этап проектирования расчет ранее возведенной стены на воздействие от дорожного движения.
- 2й этап проектирования расчет воздействия от удара транспортного средства об ограждение в верхней части стены.

#### Этап 1

Во вкладке "Настройка" следует нажать кнопку "Выбрать настройку" и выбрать №4 - "Standard – EN 1997 – DA2".

| 🕗 Перечень на | строек расчёта                |               |   | ×             |
|---------------|-------------------------------|---------------|---|---------------|
| Nº            | Имя                           | Срок действия |   |               |
| 1             | Стандарт коэффрициенты запаса | Bce           | - |               |
| 2             | Стандарт предельные состояния | Bce           | ] |               |
| 3             | Стандарт EN 1997 - DA1        | Bce           |   |               |
| 4             | Стандарт EN 1997 - DA2        | Bce           |   |               |
| 5             | Стандарт EN 1997 - DA3        | Bce           |   |               |
| 7             | Стандартный - без редукции    | Bce           |   |               |
| 43            | Россия                        | Bce           |   |               |
|               |                               |               | - | ✓ ОК Х Отмена |

Диалоговое окно "Перечень настроек расчета"

Далее необходимо перейти во вкладку "Геометрия" и выбрать форму гравитационной стены, а также задать ее параметры, как показано на рисунке ниже.

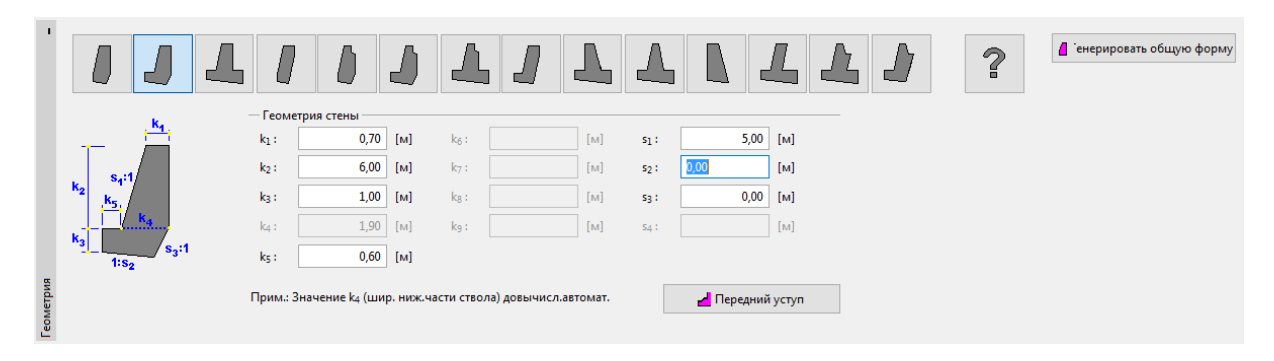

### Вкладка "Геометрия"

Следующим шагом вводятся параметры материала для стены и данные инженерногеологического разреза. Следует перейти во вкладку "Материал" и установить удельный вес стены  $\gamma = 24 \ \kappa H / M^3$ . Стена изготовлена из бетона класса С 12/15 и стальной арматуры класса B500. Нужный класс бетона устанавливается нажатием кнопки "Каталог".

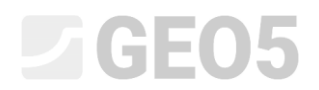

| ľ         | Удельный вес стены : γ =                                              | 24,00 | [кН/м <sup>3</sup> ]                  | Материал    | конструкции :      | бетон | • |
|-----------|-----------------------------------------------------------------------|-------|---------------------------------------|-------------|--------------------|-------|---|
|           | — Бетон ————                                                          |       | – Арматура                            | а продольна | я ————             |       |   |
|           | <u>К</u> аталог <u>П</u> ользовате                                    | ль    | К <u>а</u> та                         | лог         | П <u>о</u> льзоват | ель   |   |
| 1 атериал | C 20/25<br>f <sub>ck</sub> = 20,00 M∏a<br>f <sub>ctm</sub> = 2,20 M∏a |       | <b>B500</b><br>f <sub>yk</sub> = 500, | 00 M∏a      |                    |       |   |

Вкладка "Материал" - выбор необходимого класса бетона

Далее необходимо перейти во вкладку "Грунты". Здесь вводятся параметры грунтов в соответствии с таблицей ниже, данные грунты присваиваются элементам разреза.

| Грунта<br>(разновидность)        | Удельный вес $\gamma \left[ kN/m^{3} ight]$ | Угол<br>внутреннего<br>трения $arphi_{e\!f} \left[^{\circ} ight]$ | Сцепление<br>грунтов<br>с <sub>ef</sub> [kPa] | Угол трения<br>между грунтом и<br>конструкцией<br>$\delta = [^\circ]$ |
|----------------------------------|---------------------------------------------|-------------------------------------------------------------------|-----------------------------------------------|-----------------------------------------------------------------------|
| MS— Супесь,<br>плотного сложения | 18,0                                        | 26,5                                                              | 12,0                                          | 18,0                                                                  |

Во вкладке "Грунты" добавляется новый грунт нажатием кнопки "Добавить". Следует ввести параметры грунта в соответствии с рисунком ниже.

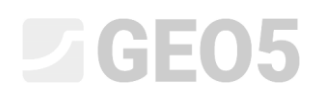

| Добавление новых грунтов  |                 |                          |                      |     | ×                                      |
|---------------------------|-----------------|--------------------------|----------------------|-----|----------------------------------------|
| — Идентификация ——        |                 |                          |                      |     | — Отображение ————                     |
| Имя:                      | MS - Супесь, пл | отного сложения          |                      |     | Категория узоров :                     |
|                           |                 |                          |                      |     | GEO 🗸                                  |
| — Базовые данные —        |                 |                          |                      | ? · | Поиск :                                |
| Удельный вес :            |                 | γ = 18,00                | [кН/м³]              |     | Подкатегория :                         |
| Напряжённое состояние :   | эффективное     |                          | -                    |     | Грунты (1 - 16) 👻                      |
| Угол внутреннего трения : |                 | φ <sub>ef</sub> = 26,50  | [°]                  |     | Штриховка :                            |
| Удельное сцепление грунт  | a:              | c <sub>ef</sub> = 12,00  | [кПа]                |     |                                        |
| Угол трения конструкция-  | грунт :         | δ = 18,00                | [°]                  |     | ·///////////////////////////////////// |
| — Статическое давлени     | 1e              |                          |                      |     | 2 Грубопесчаный суглинок               |
| Грунт :                   | связный         |                          | -                    |     | Цвет штриховки :                       |
| коэффициент Пуассона :    |                 | v = 0,35                 | [-]                  |     | · · · · · · · · · · · · · · · · · · ·  |
| — Подъёмная сила —        |                 |                          |                      |     | Фон :                                  |
| Расчёт подъёмной силы :   | стандартный     |                          | -                    |     | автоматический 👻                       |
| Удельный вес водонасыще   | енного грунта : | γ <sub>sat</sub> = 20,00 | [кН/м <sup>3</sup> ] |     | Насыщенность <10 - 90> : 50 [%]        |
|                           |                 |                          | _                    |     |                                        |
|                           |                 |                          |                      | 1   |                                        |
| Определи Стере            | ть              |                          |                      |     | 🕂 Добавь 🗙 Отмена                      |

### Диалоговое окно "Добавление новых грунтов"

Примечание: величина активного давления зависит также от трения между грунтом и конструкцией с углом  $\delta \approx \left(\frac{1}{3} \div \frac{2}{3}\right) \cdot \varphi_{ef}$ . В данном примере при расчете давления грунта рассматривается величина трения между грунтом и конструкцией, равная  $\frac{2}{3} \cdot \varphi_{ef}$  ( $\delta$ =18°). (Более подробная информация представлена в Справке – F1).

Во вкладке "Рельеф" необходимо выбрать форму рельефа за стеной. Параметры рельефа задаются в виде длины откоса и угла заложения так, как показано ниже.

# **GE05**

| 1     |                      |                    |         |                   |             |          |
|-------|----------------------|--------------------|---------|-------------------|-------------|----------|
|       | , <mark>, d ,</mark> | Глубина рельефа по | д верхн | ней бровкой конст | рукции: h = | 0,00 [м] |
|       |                      | — Параметры релье  | фа —    |                   |             |          |
|       | S                    | Длина насыпи :     | d =     | 3,00              | [м]         |          |
|       |                      | 🔘 Высота насыпи :  | v =     | 0,53              | [M]         |          |
| •     |                      | 🔘 Уклон :          | 1:s =   | 5,67              | [-]         |          |
| Релье |                      | Угол уклона:       | β =     | 10,00             | [°]         |          |

Вкладка "Рельеф"

В следующей вкладке определяется величина "Пригрузки". Пригрузка от дорожного движения вводится в виде полосовой нагрузки, приложенной к поверхности грунта и относящейся к "переменным".

| Правка пригрузки           |                  | ×                  |  |  |  |  |  |  |  |
|----------------------------|------------------|--------------------|--|--|--|--|--|--|--|
| Имя : Surcharge No.        | 1 - Road traffic |                    |  |  |  |  |  |  |  |
| — Характеристики пригрузки |                  |                    |  |  |  |  |  |  |  |
| Тип:                       | Полосовая        | T                  |  |  |  |  |  |  |  |
| Тип воздействия :          | переменное       | Ŧ                  |  |  |  |  |  |  |  |
| Положение:                 | на поверхности   | Ŧ                  |  |  |  |  |  |  |  |
| Начало: x =                | 3,00 [м]         | ı]                 |  |  |  |  |  |  |  |
| Длина : I =                | 10,00 [м]        | ı]                 |  |  |  |  |  |  |  |
|                            |                  |                    |  |  |  |  |  |  |  |
|                            |                  | 3                  |  |  |  |  |  |  |  |
| — Изменение знач           | ения пригрузки   |                    |  |  |  |  |  |  |  |
| Величина : q =             | 10,00 [Kł        | Н/м <sup>2</sup> ] |  |  |  |  |  |  |  |
|                            |                  |                    |  |  |  |  |  |  |  |
| OK                         | + ∱ OK + √       | ↓ ✓ ОК ХОтмена     |  |  |  |  |  |  |  |

Диалоговое окно "Новая пригрузка"

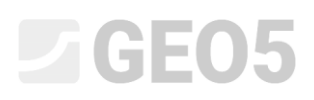

В связи с тем, что с лицевой поверхности стены рельеф горизонтальный, вкладка "Сопротивление на лицевой стороне" пропускается.

Примечание: в данном примере не рассматривается сопротивление грунта на лицевой поверхности стены, поэтому результаты расчета будут иметь достаточно большой запас. Сопротивление на лицевой стороне зависит от качества грунта и допустимости перемещений конструкции. Для природного грунта или хорошо уплотненной засыпки рассматривается давление грунта в покое. Пассивное давление можно учитывать только в случае, если допускаются перемещения конструкции. (Более подробная информация представлена в Справке – F1).

Во вкладке "Настройка этапа" необходимо выбрать расчетный случай. Для первого этапа проектирования рассматривается случай постоянных нагрузок.

| Проектная ситуация :          | случайная                                     | • |
|-------------------------------|-----------------------------------------------|---|
| Давление приложеное к стене : | Стена может переместиться (активное давление) | • |

Вкладка "Настройка этапа"

Далее следует перейти во вкладку "Проверка" и проверить устойчивость стенки на опрокидывание и скольжение по подошве.

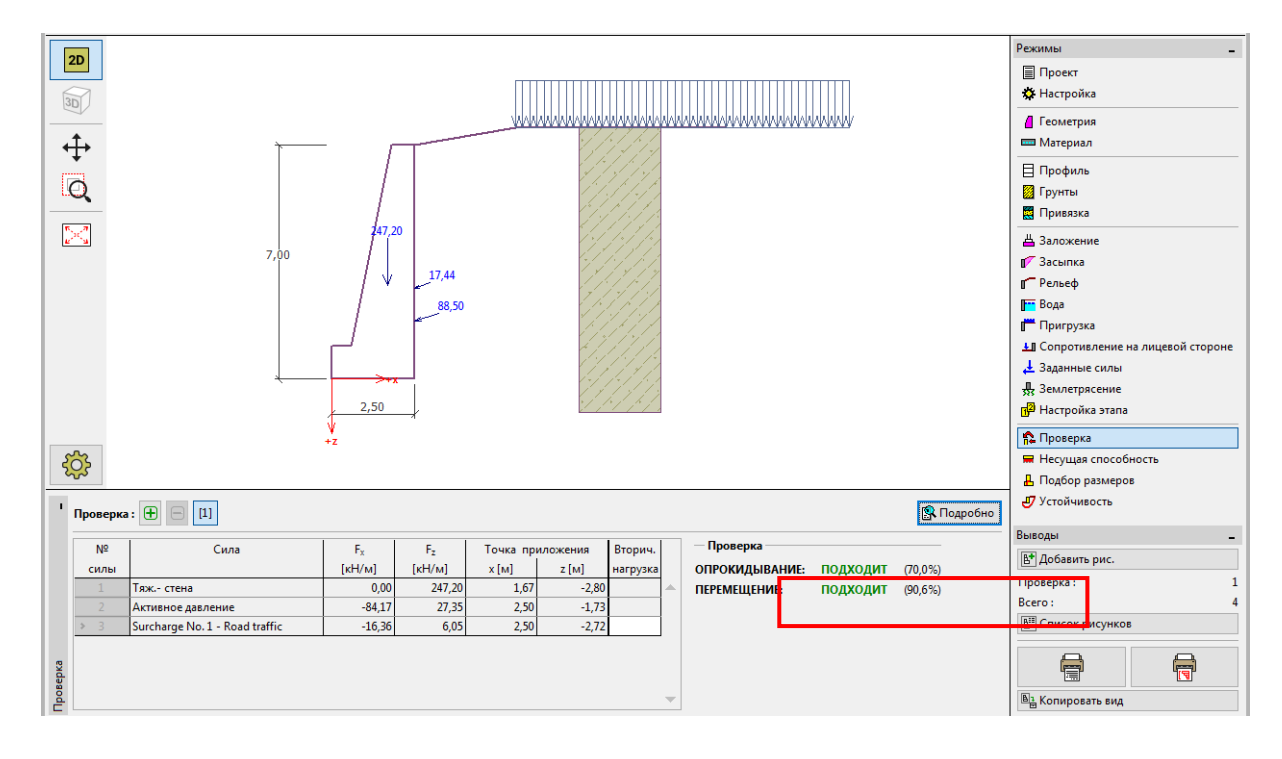

Вкладка "Проверка" - этап проектирования 1

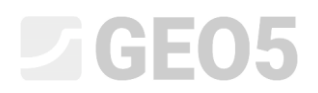

Примечание: нажатием кнопки "Подробно" в правой стороне экрана открывается диалоговое окно с подробной информацией о результатах расчета.

| Имя                                                                                                    | Fhor                                                 | Точка приложения | Fvert  | Точка приложения | Коэффициент    | Коэффициент | Коэффициен |  |  |
|----------------------------------------------------------------------------------------------------|------------------------------------------------------|------------------|--------|------------------|----------------|-------------|------------|--|--|
|                                                                                                    | [кН/м]                                               | z [M]            | [кН/м] | х[м]             | опрокидывающая | сдвигающая  | напряжени  |  |  |
| Тяж стена                                                                                                    | 0,00                                                 | -2,80            | 247,20 | 1,67             | 1,000          | 1,000       | 1,3        |  |  |
| Активное давление                                                                                                    | 84,17                                                | -1,73            | 27,35  | 2,50             | 1,350          | 1,350       | 1,3        |  |  |
| Surcharge No. 1 - Road traffic                                                                                                    | 16,36                                                | -2,72            | 6,05   | 2,50             | 1,500          | 1,500       | 1,5        |  |  |
| Проверка на опрокидывание<br>Удерживающий момент М <sub>res</sub> = 376,91 кНм/м<br>Опрокидывающий момент М <sub>ovr</sub> = 263,73 кНм/м<br>Стена на опрокидывание ПОДХОДИТ<br>Проверка на перемещение<br>Горизонтальная сила удерживающая H <sub>res</sub> = 152,53 кН/м<br>Горизонтальная сила удерживающая H <sub>res</sub> = 138,17 кН/м |                                                      |                  |        |                  |                |             |            |  |  |
| Проверка на опрокидывание<br>Удерживающий момент M <sub>res</sub> = 376,<br>Опрокидывающий момент M <sub>ovr</sub> = 263,<br>Стена на опрокидывание ПОДХОДИТ<br>Проверка на перемещение<br>Горизонтальная сила удерживающая H <sub>r</sub><br>Горизонтальная сила сдвигаюшая H <sub>r</sub><br>Стена на перемещение ПОДХОДИТ                  | 91 кНм/м<br>73 кНм/м<br>res = 152,53<br>act = 138,17 | кН/м<br>кН/м     |        |                  |                |             |            |  |  |

Диалоговое окно "Проверка (подробно)"

Примечание: для расчетов на основе EN-1997 программа определяет, действует ли сила благоприятно или нет. Далее каждое усилие умножается на соответствующий частный коэффициент, который в дальнейшем указывается в отчете.

Далее следует перейти во вкладку "Устойчивость" и проверить общую устойчивость стенки. Откроется программа "Устойчивость откоса". Необходимо перейти во вкладку "Расчет" и выбрать метод расчета Бишопа. Расчет выполняется с оптимизацией круглоцилиндрической поверхности скольжения нажатием кнопки "Вычислить". После завершения расчета, следует нажать кнопку "Завершить и передать данные" в правой стороне экрана. Результаты будут отображены в отчете в программе "Гравитационная стена".

# **GEO5**

| 2D 0,00 -18,      | .00 -16.00 -14.00 -12.00 -10.00 -8<br>I I I I I I I I I I I I I I I I I I I |                                                                                        | 4,00 6,00 8,00 1           | 0,00 12,00 14,00 16,00<br>                                                              | 18,00 20,00 22,00 [H]                                                         | Рекимы _                                                                               |
|-------------------|-----------------------------------------------------------------------------|----------------------------------------------------------------------------------------|----------------------------|-----------------------------------------------------------------------------------------|-------------------------------------------------------------------------------|----------------------------------------------------------------------------------------|
| 30                |                                                                             | V,                                                                                     |                            | /////                                                                                   |                                                                               | Пастронка Праница контура                                                              |
|                   |                                                                             |                                                                                        |                            |                                                                                         |                                                                               | Птвёрдые тела                                                                          |
| Q                 |                                                                             |                                                                                        | XIIII                      |                                                                                         |                                                                               | жа привязка<br>К Анкеры                                                                |
| <u>"&gt;&lt;"</u> |                                                                             |                                                                                        |                            |                                                                                         |                                                                               | 🚝 Нагели<br>🎜 Арматуры                                                                 |
|                   |                                                                             |                                                                                        |                            |                                                                                         |                                                                               | 11 Стабилизирующие сваи                                                                |
|                   |                                                                             |                                                                                        |                            |                                                                                         |                                                                               | 💳 Вода<br>🕂 Землетрясение                                                              |
|                   |                                                                             |                                                                                        |                            |                                                                                         |                                                                               | 🔂 Настройка этапа                                                                      |
| -                 |                                                                             |                                                                                        |                            |                                                                                         |                                                                               | Выводы                                                                                 |
| Расчёт: 🕀 🤅       |                                                                             |                                                                                        |                            |                                                                                         |                                                                               | Расчёт : 0<br>Всего : 0                                                                |
|                   | оверхность скольжения : круглоцил. 🔻                                        | Заменить графически Править текст                                                      | г 🗙 Удалить 🕻 🕻 Преоб      | разовать в полигон                                                                      | 🗲 Подробные результаты                                                        | В Список рисунков                                                                      |
| Вычис.<br>М       | Параметры расчета<br>1етод : Bishop                                         | <ul> <li>Круглоцилиндрическая поверхность ск</li> <li>Центр : x = -3,24 [м]</li> </ul> | кольжения<br>z = 0,63 [м]  | Проверка устойчивости отко<br>Суммирование активных сил :<br>Суммирование пассивных сил | ca (Bishop)<br>F <sub>a</sub> = 497,42 кН/м<br>: F <sub>n</sub> = 625,17 кН/м |                                                                                        |
| Т                 | ип расчета : Оптимизация                                                    | ▼ Радиус: R = 8,28 [м]                                                                 |                            | Оползневый момент :<br>Удерживающий момент :                                            | M <sub>a</sub> = 4118,63 кНм/м<br>M <sub>p</sub> = 4705,82 кНм/м              | Ва Копировать вид<br>Управление                                                        |
| Pacuët            | Јграничение не задано                                                       | углы: а <u>1</u> = -22,85 [ <sup>*</sup> ]                                             | α <sub>2</sub> = 89,31 [°] | Применение: 87,5 %<br>Устойчивость откоса ПОДХОД                                        | ит                                                                            | <ul> <li>Завершить и передать данные</li> <li>Завершить без передачи данных</li> </ul> |

Программа "Устойчивость откоса" - этап 1

Результаты расчета: Этап 1

При анализе несущей способности оценивается устойчивость на опрокидывание и скольжение по подошве. Далее необходимо проверить общую устойчивость. В случае данного примера использование стены составляет:

| _ | Опрокидывание: 70,0 % | $M_{res} = 376,91 > M_{ovr} = 263,73 \text{ [kNm/m]}$ | УДОВЛЕТВОРИТЕЛЬНО |
|---|-----------------------|-------------------------------------------------------|-------------------|
| — | Скольжение: 90,6 %    | $H_{res} = 152,53 > H_{act} = 138,17 \text{ [kN/m]}$  | удовлетворительно |
| _ | Общая устойчивость:   | 87,5 % Метод - Бишоп (оптимизация)                    | удовлетворительно |

# Этап 2

Далее добавляется этап проектирования 2 в панели в верхнем левом углу экрана.

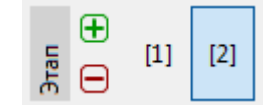

Панель "Этап проектирования"

На данном этапе задается нагрузка от удара транспортного средства об ограждение во вкладке "Заданные силы". Нагрузка будет случайной. Новое усилие задается нажатием кнопки "Добавить" и вводом параметров, как показано ниже.

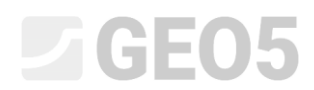

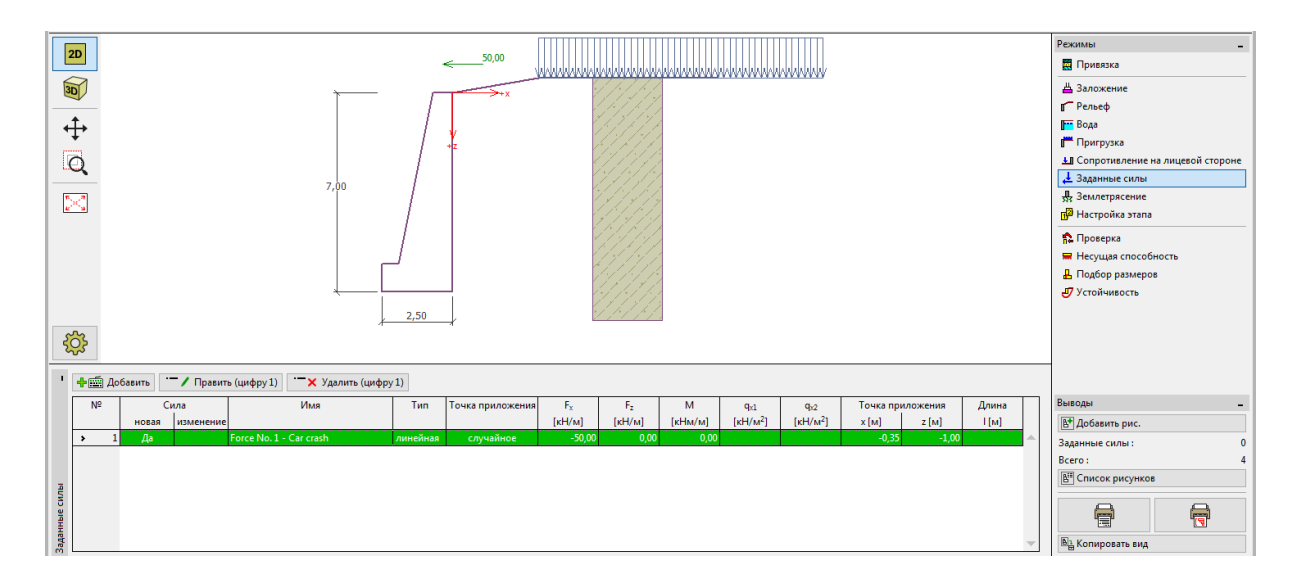

Вкладка "Заданные силы" - добавление нового усилия

| Правка силы           |                              |           |            | ×                                    |  |  |  |  |  |
|-----------------------|------------------------------|-----------|------------|--------------------------------------|--|--|--|--|--|
| Имя: Force No. 1 - Ca | Имя: Force No. 1 - Car crash |           |            |                                      |  |  |  |  |  |
| Тип                   |                              | линейная  | •          | [0,0] F <sub>X</sub> ,F <sub>2</sub> |  |  |  |  |  |
| Воздействие :         |                              | случайное | •          | 5 FM                                 |  |  |  |  |  |
| Точка приложения :    | x =                          | -0,35     | [м]        | +z] ^ 💛                              |  |  |  |  |  |
| Точка приложения :    | z =                          | -1,00     | [м]        |                                      |  |  |  |  |  |
| Величина силы :       | F <sub>x</sub> =             | -50,00    | [кН/м]     |                                      |  |  |  |  |  |
| Величина силы :       | F <sub>z</sub> =             | 0,00      | [кН/м]     |                                      |  |  |  |  |  |
| Величина момента :    | = M                          | 0,00      | [кНм/м]    |                                      |  |  |  |  |  |
| OK + 🏠                | OK -                         | + J.      | <b>O</b> K | 🗙 Отмена                             |  |  |  |  |  |

Диалоговое окно "Правка силы" - этап проектирования 2 (расчет случайных воздействий)

Далее во вкладке "Настройка этапа" следует выбрать "случайную" проектную ситуацию. Программа автоматически использует необходимые частные коэффициенты.

| Проектная ситуация :          | случайная                                     | • |  |
|-------------------------------|-----------------------------------------------|---|--|
| Давление приложеное к стене : | Стена может переместиться (активное давление) |   |  |

Вкладка "Настройка этапа"

Данные, которые были введены для этапа 1, не изменяются, в связи с чем нет необходимости снова открывать соответствующие вкладки. Следует сразу перейти во вкладку "Проверка" и оценить устойчивость на опрокидывание и скольжение по подошве.

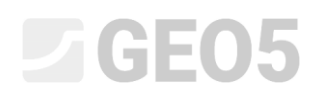

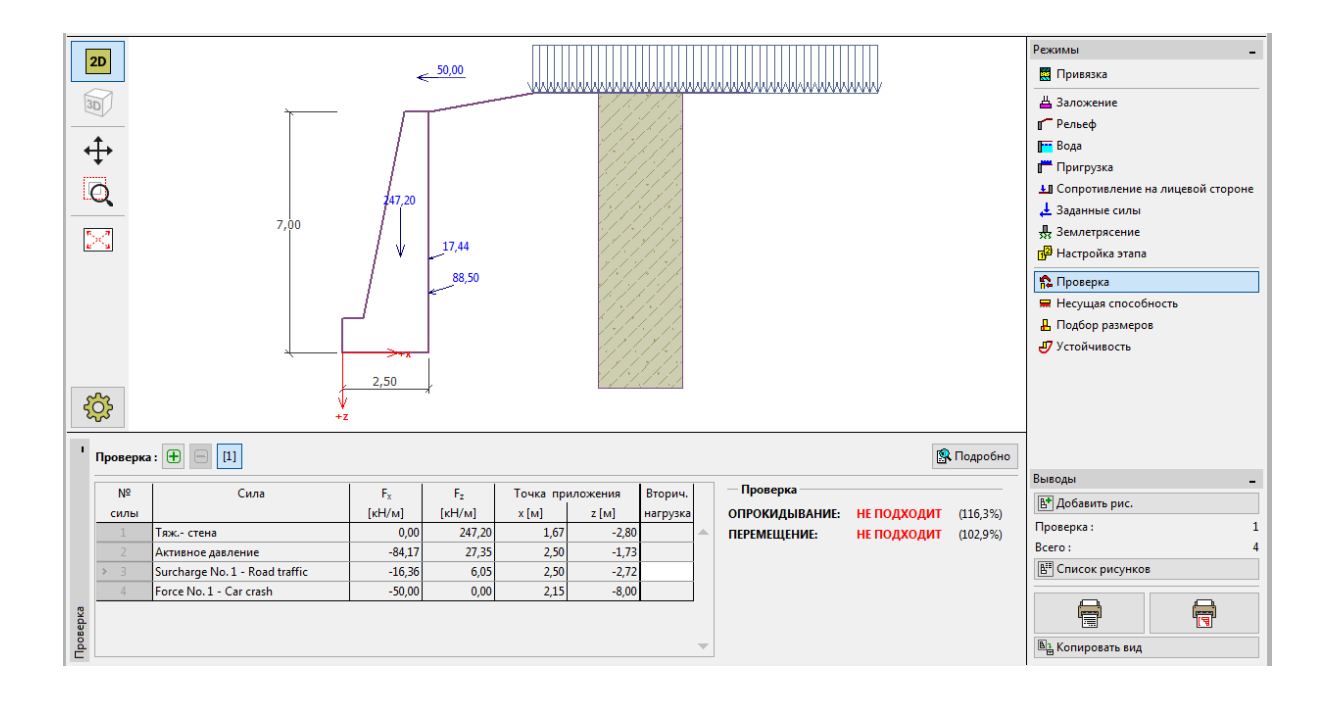

Вкладка "Проверка" - этап 2

# Результаты расчета: этап 2

По результатам видно, что в случае столкновения автомобиля с ограждением конструкция существующей стены не выдержит нагрузок. Использование стены в этом случае составляет:

| - | Опрокидывание: 116,3 % | $M_{res} = 488,62 < M_{ovr} = 568,13$ [KH/M]         | НЕ ПОДХОДИТ |
|---|------------------------|------------------------------------------------------|-------------|
| _ | Скольжение: 102,9 %    | $H_{res} = 138,39 < H_{act} = 142,35 \text{ [kH/m]}$ | НЕ ПОДХОДИТ |

### Выводы

Расчет существующей гравитационной стенки показал, что несущая способность обеспечена только на первом этапе проектирования, когда действует исключительно нагрузка от дорожного движения. На втором этапе проектирования, где оценивается случайное воздействие от удара транспортного средства об ограждение в верхней части стены, существующая конструкция не удовлетворяет требованиям устойчивости.

Решением в данном случае может быть увеличение несущей способности на опрокидывание и скольжение по подошве. Также возможно использование грунтовых анкеров. В качестве альтернативного решения барьер может быть размещен на краю дороги таким образом, чтобы удар транспортного средства не воздействовал на подпорную стену.